## **Enrollment-Register**

Ο υποψήφιος φοιτητής, πηγαίνει στη σελίδα enrollment.auth.gr και επιλέγει να δημιουργήσει νέο χρήστη από την ένδειξη "**New user? Register**"

| USERNAME     |                              |  |
|--------------|------------------------------|--|
|              |                              |  |
|              |                              |  |
| PASSWORD     |                              |  |
|              |                              |  |
|              |                              |  |
| Forgot Passv | word?                        |  |
|              |                              |  |
|              | LOGIN                        |  |
|              |                              |  |
| • Ιδρυμα     | ατικό Single Sign-On του ΑΠΘ |  |
| New user?    | legister                     |  |

Στη νέα σελίδα που ανοίγει συμπληρώνει τα προσωπικά του στοιχεία και ορίζει ένα username και password για να προχωρήσει με την αίτηση αυτο-εγγραφής του. Στο τέλος επιλέγει **Register.** 

## Universis

FIRST NAME

Xenia

LAST NAME

Gousia

EMAIL

xgousia@yahoo.gr

USERNAME

xgousia

PASSWORD

•••••

CONFIRM PASSWORD

•••••

« Back to Login

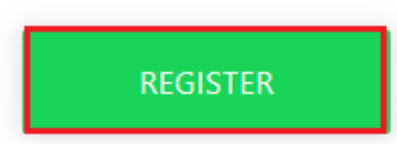

## Επαναφορά κωδικού σε περίπτωση απώλειας

Σε περίπτωση απώλειας του κωδικού που έχει ορίσει, μπορεί να επιλέξει Forgot Password.

Universis

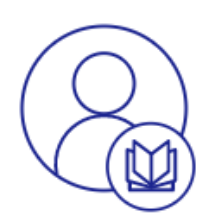

## USERNAME

| PASSWORD         |  |  |
|------------------|--|--|
|                  |  |  |
| Forgot Password? |  |  |

Θα συμπληρώσει το όνομα χρήστη που όρισε και αφού πατήσει Submit, θα λάβει ένα email στο προσωπικό του email για να ορίσει νέο κωδικό.

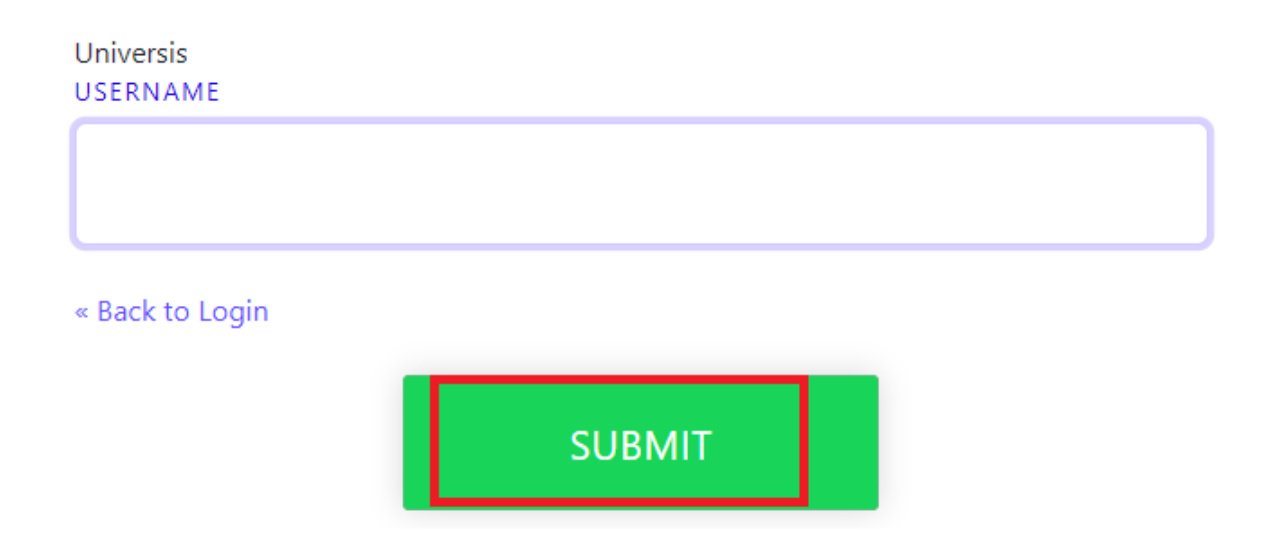

Αφού συνδεθεί στην εφαρμογή, επιλέγει **Αίτηση σε Πρόγραμμα Σπουδών.** 

| Univers | is                          | Βοήθεια | * |
|---------|-----------------------------|---------|---|
|         | Αιτήσεις                    |         | 0 |
|         |                             |         |   |
|         | Δεν υπάρχουν αιτήσεις.      |         |   |
|         | Αίτηση σε πρόγραμμα σπουδών |         |   |

Επιλέγει το Επίπεδο Σπουδών για το οποίο θέλει να υποβάλει αίτηση και το Πρόγραμμα Σπουδών στο οποίο θα εγγραφεί. Στην συνέχεια πατάει Επόμενο.

| Universis |                                                                                   |                                                                                                    | Βοήθεια         |
|-----------|-----------------------------------------------------------------------------------|----------------------------------------------------------------------------------------------------|-----------------|
|           |                                                                                   |                                                                                                    |                 |
|           | 1. Επιλογή προγράμματος σπουδών                                                   | 2. Προσωπικές Πληροφορίες 3. Έγγραφα                                                                                 |                 |
|           | Επίπεδο σπουδών                                                                   |                                                                                                    |                 |
|           | Προπτυχιακό                                                                       |                                                                                                    | × •             |
|           | Επιλέξτε το επίπεδο του προγράμματος σπουδώ                                       | ν στο οποίο επιθυμείτε να εγγραφείτε (πχ "Μεταπτυχιακό").                                                            |                 |
|           | Πρόγραμμα σπουδών                                                                 |                                                                                                    |                 |
|           | Δοκιμαστικό ΠΣ ΚΗΔ 22 - ΤΜΗΜΑ ΚΗΔ                                                 |                                                                                                    | × •             |
|           | Επιλέξτε το πρόγραμμα σπουδών στο οποίο επι<br>εγγραφή για το επιλεγμένο επίπεδο. | θυμείτε να εγγραφείτε. Μια άδεια λίστα σημαίνει πως-τη δεδομένη χρονική στιγμή-δεν υπάρχουν διαθέσιμα προγράμμα<br>• | πα σπουδών προς |
|           | <b>Περίοδος υποβολής αιτήσεων:</b> 28 Απρ 2023,                                   | 12:00:00 π.μ 31 Μαΐ 2023, 12:00:00 π.μ.                                                                              |                 |
|           |                                                                                   |                                                                                                    | Επόμενο         |

Συμπληρώνει τα προσωπικά του στοιχεία και ειδικότερα όσα πεδία είναι υποχρεωτικά και επιλέγει **Επόμενο.** 

| iversis |                                        |                           |                  |  |              | Βοήθεια |  |
|---------|----------------------------------------|---------------------------|------------------|--|--------------|---------|--|
| ī       | 1. Επιλογή προγράμματος σπουδών        | 2. Προσωπικές Πληροφορίες | 3. Έγγραφα       |  |              |         |  |
|         | Στοιχεία Εγγραφής                      |                           |                  |  |              |         |  |
|         | Τμήμα                                  |                           | Έτος εγγραφής    |  |              |         |  |
|         | τμημα κησ                              |                           | 2022-2023        |  |              |         |  |
|         | Στοιχεία Φοιτητή<br><sup>Ονομα *</sup> | Επώνυμο *                 | Όνομα Πατρός     |  | Όνομα Μητρός |         |  |
|         | Ξένια                                  | Γούσια                    |                  |  |              |         |  |
|         | Φύλο *                                 | Υπηκοότητα *              |                  |  |              |         |  |
|         | Θήλυ × 🔻                               | Ελληνική ×                | •                |  |              |         |  |
|         | Στοιχεία Ταυτότητας                    |                           |                  |  |              |         |  |
|         | Ημερομηνία Γέννησης *                  | Τόπος Γέννησης *          | Περιοχή Γέννησης |  |              |         |  |

Τέλος στην καρτέλα των **Εγγράφων,** ανεβάζει όσα δικαιολογητικά έχει ορίσει η γραμματεία του Τμήματός του ότι είναι απαραίτητα για την αίτηση εγγραφής του. Εφόσον τα επισυνάψει, επιλέγει **Υποβολή** για να ολοκληρωθεί η αίτηση Εγγραφής του.

| <b>Προσωρινά αποθηκευμένη</b><br>Δημιουργήθηκε την 4/5/23, 12:03 μ.μ. Τροποποιήθηκε την 4/5/23, 12:03 μ.μ.                                                                                                    |         |  |  |  |  |
|----------------------------------------------------------------------------------------------------|---------|--|--|--|--|
| 1. Επιλογή προγράμματος σπουδών 2. Προσωπικές Πληροφορίες 3. Έγγραφα                                                                                                    |         |  |  |  |  |
| Η αίτηση σας αποθηκεύτηκε προσωρινά με επιτυχία. Συγκεντρώστε όλα τα απαραίτητα έγγραφα για να υποβάλετε την αίτηση οριστικά.                                                                                                    | ×       |  |  |  |  |
| Η λίστα που ακολουθεί περιέχει όλα τα απαραίτητα έγγραφα για την υποβολή της αίτησή σας. Παρακαλούμε μεταφορτώστε τα έγγραφα αυτά για να συνεχίσετε.                                                                             |         |  |  |  |  |
| 1. Αστυνομική Ταυτότητα/Διαβατήριο<br>                                                                                                    |         |  |  |  |  |
| Ευκρινές φωτοαντίγραφο ταυτότητας/διαβατηρίου/άλλου επισήμου εγγράφου με φωτογραφία που να πιστοποιεί την ταυτότητά σας ή την άδεια παραμονής<br>σας αν διαμένετε στην Ελλάδα.<br>Μεταφόρτωση εγγράφου (*.jpg,*.png,*.gif,*.pdf) |         |  |  |  |  |
| Επόμενο                                                                                                    | Υποβολή |  |  |  |  |